#### Q3419-90182

# 

## Guida di installazione HP Photosmart 370 series

#### Disimballare la stampante

• Togliere il nastro adesivo e il cartoncino all'esterno e all<sup>7</sup>interno della stampante. La confezione della stampante contiene:

6. Software HP Photosmart su CD

stampa campione e custodia

richiudibile per supporti di

7. Confezione per supporti di

stampa

8. Guida d'uso

- 1. Stampante HP Photosmart 370 series
- 2. cartuccia in tricromia
- 3. Guida di installazione (questo poster)
- 4. Mascherina
- 5. Alimentatore e adattatori

### Collegare il cavo di alimentazione

- 1. Collegare il cavo di alimentazione sul retro della stampante.
- 2. Collegare la spina dell'adattatore previsto per il proprio paese/area geografica all'alimentatore.
- 3. Collegare il cavo di alimentazione a una presa di corrente funzionante.
- 4. Premere il tasto di accensione (**On**) sulla stampante. Lo schermo della stampante si solleva.

## Guia de instalação HP Photosmart 370 s

### Desembalar a impressora

- Remova a fita e a embalagem de papelão e ao redor da impressora. A caixa da impr os itens a seguir:
- 1. Impressora HP Photosmart 370 series
- 2. Cartucho de impressão colorido
- 3. Guia de instalação (este pôster) 4. Tampa frontal
- e embalag pode ser v 8. Guia do L

Pulsante Accensione Botão Ligar Botón Encendido

#### Inserire la mascherina

- 1. Sollevare completamente lo schermo della stampante.
- 2. Tirare verso l'alto il lato della mascherina come mostrato nella figura. Eseguire la stessa operazione con il lato opposto.
- 3. Installare la mascherina premendola verso il basso.

### Conectar o cabo de alimento

- 1. Conecte o cabo de alimentação à parte tra impressora.
- 2. Conecte o plugue do adaptador do seu pa cabo de alimentação.
- 3. Conecte o cabo de alimentação a uma ton boas condições.
- 4. Pressione Ligar para ligar a impressora. No impressora é levantada.

### Conectar a nova tampa from

- 1. Levante a tela da impressora completament
- 2. Puxe a borda da tampa frontal como mostr mesmo no lado oposto.
- 3. Instale a nova tampa frontal pressionando-

#### Vassoio d raccolta Bandeja de saída Bandeja de salida

Sportello della cartuccia Porta de acesso ao cartucho de impressão Puerta de acceso al cartucho de impresión

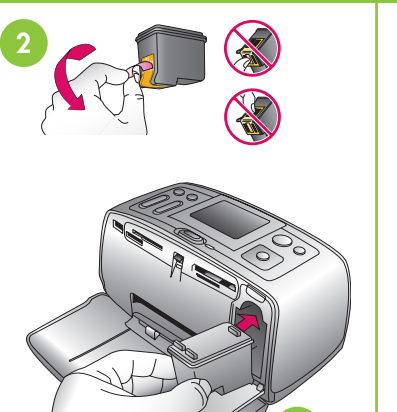

#### Installare la cartuccia di stampa

- 1. Aprire il vassoio di raccolta, quindi aprire lo sportello della cartuccia di stampa.
- 2. Aprire lo sportello della cartuccia ed estrarre la linguetta rosa dalla cartuccia.
- 3. Inserire la cartuccia in tricromia con i contatti di rame rivolti verso l'interno della stampante e gli ugelli dell'inchiostro rivolti verso il basso.
- 4. Spingere la cartuccia nel suo alloggiamento finché non si assesta con uno scatto, quindi chiudere lo sportello della cartuccia.

#### Instalar o cartucho de impre

- 1. Abra a Bandeja de saída e a porta de ace de impressão.
- 2. Abra o pacote do cartucho de impressão e rosa para remover a fita transparente.
- 3. Insira o cartucho de impressão colorido cor cobre coloridos voltados para dentro da im injetores de tinta voltados para baixo.
- 4. Empurre o cartucho para dentro do suporte se encaixe no lugar e feche a porta de ace cartucho de impressão.

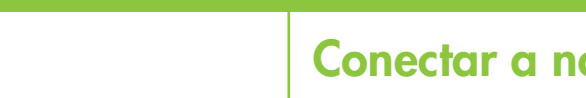

| ção<br>370 series                                                                                                    | Guia de configuración<br>HP Photosmart 370 series                                                                                                    |
|----------------------------------------------------------------------------------------------------|----------------------------------------------------------------------------------------------------|
| <ul> <li>A de papelão da parte interna caixa da impressora contém</li> <li>5. Fonte de alimentação e adaptadores</li> <li>6. Software HP Photosmart em CD</li> <li>7. Pacote de mídia de amostra e embalagem de mídia que pode ser vedada várias vezes</li> <li>8. Guia do Usuário</li> </ul> Calimentação cão à parte traseira da dor do seu país/região ao cão a uma tomada elétrica em mpressora. Note que a tela da | <ul> <li>Desembale la impresora. La caja de la impresora contiene los siguientes elementos:</li> <li>Impresora HP Photosmart 370 series</li> <li>Cartucho de impresión de tres colores</li> <li>Guía de configuración (este póster)</li> <li>Placa frontal</li> <li>Gunche el cable de alimentación en la parte posterior de la impresora.</li> <li>Conecte el cable de alimentación en la parte posterior de la impresora.</li> <li>Conecte el enchufe del adaptador de su país/región al cable de alimentación.</li> <li>Enchufe el cable en una toma de alimentación que funcione.</li> <li>Presione Encendido para encender la impresora. La caja de la impresora. La caja de la impresora. La caja de la impresora. La caja de la impresora. La caja de la impresora se eleva.</li> </ul> |
| <b>pa frontal</b><br>completamente.<br>al como mostrado. Faça o<br>pressionando-a para baixo.                                                                                                    | <ul> <li>Coloque la nueva placa frontal</li> <li>1. Levante la pantalla de la impresora completamente.</li> <li>2. Tire del extremo de la placa frontal tal y como se indica.<br/>Realice la misma operación con el lado contrario.</li> <li>3. Instale la nueva placa frontal presionándola hacia abajo.</li> </ul>                                                                                                    |
| e impressão<br>porta de acesso do cartucho<br>e impressão e puxe a <b>lingüeta</b><br>sparente.<br>o colorido com contatos de<br>a dentro da impressora e os<br>ra baixo.<br>tro do suporte até que<br>porta de acesso do                                                                                                    | <ol> <li>Instale el cartucho de impresión</li> <li>Abra la bandeja de salida, y a continuación la puerta de acceso al cartucho de impresión.</li> <li>Abra el embalaje del cartucho de impresión y tire de la lengüeta de color rosa para retirar la cinta transparente.</li> <li>Inserte el cartucho de impresión de tres colores con los contactos de color cobre hacia el interior de la impresora, y los inyectores de tinta hacia abajo.</li> <li>Presione el cartucho en el soporte hasta que se coloque en su sitio y cierre la puerta de acceso al cartucho de impresión.</li> </ol>                                                                                                    |

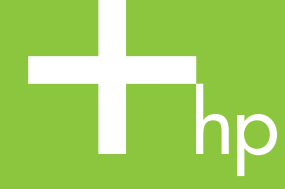

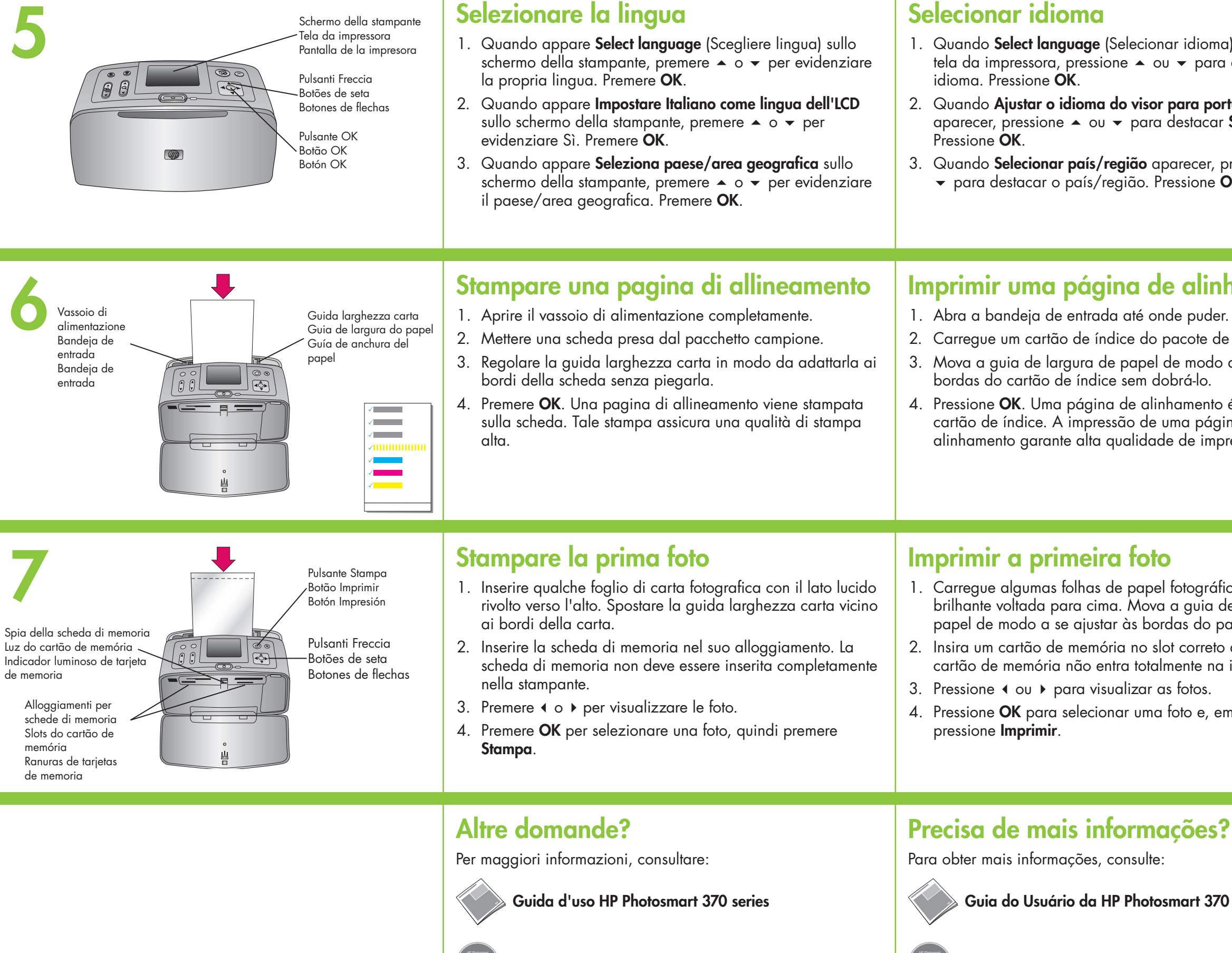

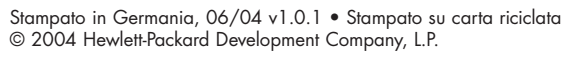

 $(\mathbf{G})$ 

 $\bigcirc$ 

 $\bigcirc$ 

Impresso na Alemanha 06/04 v1.0.1 • Impresso em papel reciclado © 2004 Hewlett-Packard Development Company, L.P.

Impreso en Alemania 06/04 v1.0.1 • Impreso en papel reciclado © 2004 Hewlett-Packard Development Company, L.P.

# www.hp.com/support

Guida in linea della stampante HP Photosmart

Ajuda na tela da Impressora HP Photos

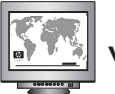

www.hp.com/support

| a) aparecer na<br>a destacar o<br>rtuguês?<br>Sim.<br>oressione • ou<br>OK.             | <ol> <li>Seleccione su idioma</li> <li>Cuando aparece Select language (Seleccionar idioma) en<br/>la pantalla de la impresora, presione ▲ o ▼ para resaltar<br/>su idioma. Presione OK.</li> <li>Cuando aparece el mensaje Establecer español como<br/>idioma de LCD, presione ▲ o ▼ para resaltar Sí.<br/>Presione OK.</li> <li>Cuando aparece Seleccionar país/región, presione ▲ o ▼<br/>para resaltar su país/región. Presione OK.</li> </ol>                                                                 |
|-----------------------------------------------------------------------------------------|----------------------------------------------------------------------------------------------------|
| hamento<br>r.<br>e amostra.<br>a se ajustar às<br>é impressa no<br>ina de<br>pressão.   | <ol> <li>Imprima una página de alineación</li> <li>Abra la bandeja de entrada al máximo.</li> <li>Cargue una tarjeta de índice del paquete de muestras.</li> <li>Ajuste la guía de anchura del papel para que se adapte a<br/>los bordes de la tarjeta de índice sin que ésta se doble.</li> <li>Presione OK. En la tarjeta de índice se imprime una<br/>página de alineación. Al imprimir esta página se<br/>garantiza una alta calidad de impresión.</li> </ol>                                                 |
| ico com a face<br>de largura do<br>apel.<br>o do cartão. O<br>impressora.<br>m seguida, | <ol> <li>Imprima su primera fotografía</li> <li>Cargue algunas hojas de papel fotográfico con la parte satinada mirando hacia usted. Ajuste la guía de anchura del papel para que se ajuste a los bordes del papel.</li> <li>Inserte una tarjeta de memoria en la ranura correcta. La tarjeta de memoria no se insertará del todo en la impresora.</li> <li>Presione ( o ) para visualizar las fotografías.</li> <li>Presione OK para seleccionar una fotografía, y a continuación presione Impresión.</li> </ol> |
| ) series<br>smart                                                                       | <ul> <li>¿Necesita más información?</li> <li>Para obtener información, consulte:</li> <li>Guía del usuario de HP Photosmart 370 series</li> <li>Ayuda en pantalla de la impresora HP Photosmart</li> <li>Impresora HP Photosmart</li> <li>www.hp.com/support</li> </ul>                                                                                                    |